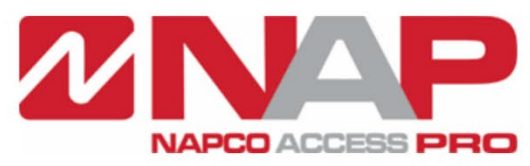

Napco Access Pro is a division of Napco Security Technologies Inc. (Nasdaq Symbol: NSSC) consisting of Access Control Brands Continental Access and E-Access

# Continental Access CA4K CardAccess Software V1.2.x

# Integration Devices BAS-IP / MadEye

NAPCO Security Technologies Inc. 355 Bayview Avenue, Amityville, NY 11701 Telephone: 631-842-9400 Fax: 631-842-9135 www.NapcoAccessPro.com

Publicly traded on NASDAQ Symbol: NSSC

The CA4K Software "Device Integration" feature allows the software to interact with third-party devices such as BAS-IP and MadEye, in order to perform certain operations.

#### **Enable Device Integration in System Settings**

- To enable device integration, go to the System Settings > System-wide Settings > General tab, and enable the 'Enable Device Integration' option. Then press Save. (You must do a full download to all your panels/locks after enabling)
- Once enabled, under 'Configuration' you will see a new menu called 'Integration Devices' and also an 'Integration Profile' drop down on the general tab under the Configuration > Reader's screen.

| Workstation Settings System-wide Settings | Operator - admin - Settings                      |                                       |                   |      |             |               |            |         |        |
|-------------------------------------------|--------------------------------------------------|---------------------------------------|-------------------|------|-------------|---------------|------------|---------|--------|
| General Badges Custom Fields Alarm P      | anel Integration Script Server(s) Archive Settin | ngs Authentication Method Custom Menu | s                 |      |             |               |            |         |        |
| General                                   |                                                  |                                       |                   |      |             |               |            |         |        |
| Use Host Global Timezone                  | Enable Video System                              | Enable Activity Linking               |                   |      |             |               |            |         |        |
| Prompt To Auto-Create Panel Devices       | Enable Facility Maps                             | Enable Holiday Calendars              |                   |      |             |               |            |         |        |
| Enable Global APB Broadcast               | Use Password Valid Days                          |                                       |                   |      |             |               |            |         |        |
| Enable Geo Fencing                        | Enable Device Integration                        |                                       |                   |      |             |               |            |         |        |
| Alert Processing                          |                                                  |                                       |                   |      |             |               |            |         |        |
| Enable Auto Acknowledge                   | Auto Acknowledge Set-Point: 5 🚍                  |                                       |                   |      |             |               |            |         |        |
| Response Required Schedule:               | Iways Enabled -                                  |                                       |                   |      |             |               |            |         |        |
| Print Valid Access Events by Schedule:    | lo Print 👻                                       |                                       |                   |      |             |               |            |         |        |
| Only Print Events Above Priority:         | 99 - Includes Valid Badge Event Prioritie        | s                                     |                   |      |             |               |            |         |        |
| Mobile Credential Field Settings          |                                                  |                                       |                   |      |             |               |            |         |        |
| User Field Tab Name MobileCredenti        | al Mobile Number Field Nam                       | MobileNumber                          |                   |      |             |               |            |         |        |
| SMS Domain Field Name SMSDomain           | Email Field Name                                 | Email                                 |                   |      |             |               |            |         |        |
|                                           |                                                  |                                       | inistration       | Con  | figuration  | Lockdown (    | Control    | View    | Help   |
| Un-Used Badge Auto Disable/Delete Setting |                                                  |                                       |                   | 1998 | Panels      |               |            |         | 0      |
| Enable Unused Badge Auto Disable/Dele     | ste Mode                                         |                                       | - <b>1</b>        |      | i uncis     |               |            | 6       | 1      |
| Badge Operation Type                      | <ul> <li>Badge Unused Duration</li> </ul>        | on 10 Days                            | C                 | -    | Readers     |               |            |         |        |
|                                           |                                                  |                                       | Groups            | 88   | Relays      |               | L          | Activit | y Link |
| Privacy Settings                          | Delete Bernard Bernards and Terrareliser         |                                       |                   |      | Includes    |               |            |         |        |
|                                           | 10 Davs                                          | Clear Custom Fields                   |                   | 킨    | inputs      |               |            |         | _      |
| Privacy Mode Delay                        |                                                  |                                       |                   | :3   | Links       |               |            | L CO    | 1      |
|                                           |                                                  |                                       | Searched Searched | 0    | Activity Li | nks           |            | Print ( | Grid   |
|                                           |                                                  | 5                                     |                   | Ø    | Elevator    |               | → [        |         |        |
|                                           |                                                  | trati                                 | Integration Pro   | 13   | Category (  | Counters      | [          |         |        |
|                                           |                                                  | .si                                   |                   |      | Com Serve   | ers and Ports | [          |         |        |
|                                           |                                                  | Adr                                   |                   |      | Shunt Grou  |               |            |         |        |
|                                           |                                                  | 20                                    |                   | 0    | Shunt Gro   | ups           |            |         |        |
|                                           |                                                  |                                       |                   | 2    | Geo Fence   |               |            |         |        |
|                                           |                                                  | ation                                 |                   | =    | DVR Confi   | guration      |            |         |        |
|                                           |                                                  | Ingur                                 |                   | T    | Scripting   |               | - <b>F</b> |         |        |
|                                           |                                                  | Cont                                  |                   |      | Integration | n Devices     |            |         |        |
|                                           |                                                  | <b>Ö</b>                              |                   | A    | Wireless L  | ocks          |            |         |        |
|                                           |                                                  |                                       |                   |      |             |               |            |         |        |
|                                           |                                                  |                                       |                   | 13   | Reports     |               |            |         |        |
|                                           |                                                  |                                       |                   |      |             |               |            |         |        |

#### "New Integration Profile Shown Under Reader Screen"

| Readers X                                                          |                                     |                                                                      |                                          |                 |
|--------------------------------------------------------------------|-------------------------------------|----------------------------------------------------------------------|------------------------------------------|-----------------|
| 🕀 🛍 🗎 🖉 I                                                          | Q O   888                           |                                                                      | $\otimes$                                |                 |
| New Delete Save Cancel S                                           | Search Refresh Export Grid to       | Excel Print Grid Download                                            | Close                                    |                 |
|                                                                    |                                     |                                                                      |                                          |                 |
| Reader                                                             | Description Text                    | Enabled                                                              | Ext Shunt                                | Escort          |
| 1-1                                                                | Reader 1 - UniVerse - HID 53        | Yes                                                                  | No                                       | No              |
| 1-2                                                                | Reader 2 - HID 20 - OSDP            | Yes                                                                  | No                                       | No              |
| 2 - 1                                                              | Wireless Lock - N95J1               | Yes                                                                  | No                                       | No              |
| 3 - 1                                                              | Reader 1 - SuperTwo                 | Yes                                                                  | No                                       | No              |
| 3-2                                                                | Reader 2 - SuperTwo                 | Yes                                                                  | No                                       | No              |
| Device Name Read                                                   | ler 1 - UniVerse - HID 5355         |                                                                      | Partition Group                          | Admin Partition |
| General Door Control Options                                       | Category Counters   Priorities   DV | R   Maps   Location / Remarks                                        | Geo Fence                                |                 |
| Panel uniVerse OSDP Address 0                                      | Reader #                            | 1 ≑ Enabled<br>✓ Enabled<br>✓ Report Byp<br>Ø Bypass Un<br>No Transa | ass<br>Nocks                             |                 |
| Reader Type     Door Badge Validator                               | <ul> <li>Wireless Loc</li> </ul>    | k Time Sche                                                          | dule Violate Override<br>cess After Open |                 |
| Assign to Access Group from Reade<br>Bluetooth MAC (Last 8 digits) | r None                              | Badge Use     Escort Ena     ATM Mode                                | bled                                     |                 |
| Integration Profile                                                |                                     | Double Re                                                            | ad Holds Door Unlocked<br>nt Reader      |                 |

### Integration (Bas-IP) Configuration

- 1. Under **Configuration > Integration Devices**, Press **New** and Enter a **Device Name**.
- 2. Select Intercom as the Integration Device Type and BAS-IP Intercom as the Integration Device
- 3. Enter the Device IP Address along with the username and password for that device
- 4. Select the device **Time Zone** (This is the Time Zone of your BAS-IP Device)
- 5. Press **Save** when complete

**Note:** To find the Integration Device IP address, open a Windows command prompt and type "arp -a". This command will show you the connected IP addresses along with their MAC addresses. You can then locate the MAC address of the Integration Device from the list. The username and password are the Integration Devices administration credentials.

| 🗊 Int    | egration De | evices | ×          |           |         |                |       |             |           |                |          |
|----------|-------------|--------|------------|-----------|---------|----------------|-------|-------------|-----------|----------------|----------|
| $\oplus$ | 前           |        | $\oslash$  | Q         | 0       | 888            |       | Ð           | $\otimes$ |                |          |
| New      | Delete      | Save   | Cancel     | Search    | Refresh | Export Grid to | Excel | Print Grid  | Close     |                |          |
|          |             |        |            |           |         |                |       |             |           |                |          |
|          |             |        | Integratio | n Profile | No      |                |       |             | Devi      | ce Description | Enabled  |
| ▶ 1      |             |        |            |           |         |                | BASI  | P Intercom  |           |                |          |
| 2        |             |        |            |           |         |                | MadE  | Eye BioMetr | с         |                | <b>V</b> |

| Device Name            | BAS IP Intercom                 | Partition Groups | Admin Partition |
|------------------------|---------------------------------|------------------|-----------------|
| General                |                                 |                  |                 |
| General Information    |                                 |                  |                 |
| Integration Device Typ | De Intercom 🗸                   |                  |                 |
|                        | ✓ Enabled                       |                  |                 |
| Integration Device     | BAS-IP Intercom                 |                  |                 |
| Connection Information |                                 |                  |                 |
| Device Addres          | is 192.168.1.200                |                  |                 |
| User Nam               | admin                           |                  |                 |
| Passwo                 | rd                              |                  |                 |
| Time Zon               | e (GMT-05:00) Eastern Time (U 🖂 |                  |                 |

 After creating an integration profile, navigate to the reader screen Configuration > Readers and assign the integration profile to the selected reader, then press Save.

| Readers ×                |                              |                           |           |        |
|--------------------------|------------------------------|---------------------------|-----------|--------|
| ⊕ 🛍   🖹 Ø                | Q &                          | ₽ ₹                       | $\otimes$ |        |
| New Delete Save Cancel : | earch Kerresh Export Grid to | Excel Print Grid Download | Close     |        |
| Reader                   | Description Text             | Enabled                   | Ext Shunt | Escort |
| 1-1                      | Reader 1 - UniVerse - HID 53 | Yes                       | No        | No     |
| 1-2                      | Reader 2 - HID 20 - OSDP     | Yes                       | No        | No     |
| 2 - 1                    | Wireless Lock - N95J1        | Yes                       | No        | No     |
| 3 - 1                    | Reader 1 - SuperTwo          | Yes                       | No        | No     |
| 3 - 2                    | Reader 2 - SuperTwo          | Yes                       | No        | No     |

| Device Name Reader 1 -                                                                  | UniVerse - HID 5355                    | Partition Group                                                                                                    | Admin Partition |
|-----------------------------------------------------------------------------------------|----------------------------------------|----------------------------------------------------------------------------------------------------|-----------------|
| General Door Control Options Catego                                                     | ory Counters   Priorities   DVR   Maps | Location / Remarks Geo Fence                                                                                             |                 |
| Panel uniVerse OSDP Address Reader Type                                                 | Reader # 1 🗘                           | Enabled  Report Bypass  Bypass Unlocks  No Transaction for Valid  Trans Schedule Valita Ourgride                         |                 |
| Door Badge Validator  Assign to Access Group from Reader  Bluetooth MAC (Last 8 digits) | Vireless Lock                          | Ime Schedule Violate Override     Report Access After Open     Bage Use Limit Controller     Escort Enabled     ATM Mode |                 |
| Integration Profile                                                                     | ntercom BAS IP Integration             | Double Read Holds Door Unlocker                                                                                          | 1               |

- 7. Go to Access > Access Groups and add the reader to an access group. You must set a "Time Schedule" for the reader. Then press Save.
- 8. After the programming is complete, you can test the integration profile by following the steps below.
  - In CA4K, go to Personnel to create a new badge
  - Enter a First/Last Name and Badge Number
  - Set an Activation Date Time and an Expiration Date Time. (If you leave both fields blank, the badge is activated immediately and expires in 20 years)
  - Click on the Access Group tab and assign the access group to the user
  - Press Save
  - After the new badge has been saved, login to your Bas-IP web portal
  - Go to Access management > Identifiers tab, where you should see your newly created badge information. Under Access Management > Access Restrictions you will see the Activation and Expiration Times for your Badge.

|          | bas IP <          | = | <u>/</u> 0 | FFLINE          |                |                 |                 |                   |                    |                    | 🌐 EN ( |
|----------|-------------------|---|------------|-----------------|----------------|-----------------|-----------------|-------------------|--------------------|--------------------|--------|
|          | Dashboard         |   |            |                 |                |                 |                 |                   |                    |                    |        |
| ((·      | Network           | / | 4V-08      | SFB             |                |                 |                 |                   |                    |                    |        |
| ę.       | Panel             |   |            |                 |                | COMMON SETTINGS | IDENTIF         | IERS ACCESS       | RESTRICTIONS       |                    |        |
| Ξ        | Apartments        |   |            |                 |                |                 |                 |                   |                    |                    |        |
| <u>*</u> | Users             |   | Settin     | gs              |                |                 |                 |                   |                    | s                  | UBMIT  |
| ۲        | Access management |   |            |                 |                |                 |                 |                   |                    |                    |        |
| С+       | Forward           |   | Dele       | ete expired gue | st identifiers |                 |                 |                   |                    |                    |        |
| \$       | Advanced          |   |            |                 |                |                 |                 |                   |                    |                    |        |
| 0        | Logs              |   |            |                 |                |                 |                 |                   |                    |                    |        |
| 0        | Security          |   | NEW IDE    | NTIFIER         |                |                 |                 |                   |                    |                    |        |
|          | System            |   |            | Apartment       | Owner name     | Owner type      | Identifier type | Identifier number | Period restriction | Passes restriction | Lock # |
|          |                   |   |            |                 | AB             | Owner           | Card            | 1002              | Infinitely         | Infinitely         | First  |
|          |                   |   | <          |                 |                |                 |                 |                   |                    |                    | >      |
|          |                   |   |            |                 |                |                 |                 |                   | Rows per page 20 👻 | 1 - 1 of 1         | < >    |

## **MadEye Configuration**

- 1. Install Suricata Server (Please refer to MadEye installation instructions for setup)
- 2. Under **Configuration > Integration Devices**, Press **New** and Enter a **Device Name**.
- 3. Select Bio-Metric as the Integration Device Type and MadEye as the Integration Device
- 4. Enter the **Device IP Address** along with the **username** and **password** for that device

Note: To find the Integration Device IP address, open a Windows command prompt and type "arp -a". This command will show you the connected IP addresses along with their MAC addresses. You can then locate the MAC address of the Integration Device from the list. The username and password are the Integration Devices administration credentials.

| 🖾 In     | tegration D | evices | ×          |            |         |                |                |                       |                  |          |       |
|----------|-------------|--------|------------|------------|---------|----------------|----------------|-----------------------|------------------|----------|-------|
| $\oplus$ | Î           |        | $\oslash$  | Q          | 0       | 000            | di             | $\otimes$             |                  |          |       |
| New      | Delete      | Save   | Cancel     | Search     | Refresh | Export Grid to | Excel Print G  | id <sup> </sup> Close | •                |          |       |
|          |             |        |            |            |         |                |                |                       |                  |          | Integ |
|          |             |        | Integratio | on Profile | No      |                |                | De                    | vice Description | Enabled  |       |
| 1        |             |        |            |            |         |                | BAS IP Interco | m                     |                  | <b>V</b> |       |
| ▶ 2      |             |        |            |            |         |                | MadEye BioN    | etric                 |                  | <b></b>  |       |

5. After creating an integration profile, navigate to the reader screen **Configuration > Readers** and assign the **integration profile** to the selected reader.

|    | ntegration Devices 🗙 📱 Read | ers 🗙                        |                           |           |        |   |
|----|-----------------------------|------------------------------|---------------------------|-----------|--------|---|
| 0  | ) 🛍 💾 🖉 🗆                   | Q Q   III                    |                           | $\otimes$ |        |   |
| Ne | w Delete Save Cancel S      | earch Refresh Export Grid to | Excel Print Grid Download | Close     |        |   |
|    |                             |                              |                           |           |        |   |
|    | Reader                      | Description Text             | Enabled                   | Ext Shunt | Escort |   |
|    | 1+1                         | Reader 1 - UniVerse - HID 53 | Yes                       | No        | No     | h |
|    | 1-2                         | Reader 2 - HID 20 - OSDP     | Yes                       | No        | No     | ٦ |
|    | 2 - 1                       | Wireless Lock - N95J1        | Yes                       | No        | No     | ٦ |
|    | 3 - 1                       | Reader 1 - SuperTwo          | Yes                       | No        | No     | ١ |
|    | 3 - 2                       | Reader 2 - SuperTwo          | Yes                       | No        | No     | ٦ |

| Device Name Reader 1                                                | I - UniVerse - HID 5355           |                              | Partition Group                            | Admin Partition | $\sim$ |
|---------------------------------------------------------------------|-----------------------------------|------------------------------|--------------------------------------------|-----------------|--------|
| General Door Control Options Cate                                   | egory Counters   Priorities   DVR | Maps   Location / Remarks    | Geo Fence                                  |                 |        |
| Panel uniVerse OSDP Address 0                                       | Reader #                          | 1 💠 🗹 Enabled<br>🗸 Report By | pass                                       |                 |        |
| Reader Type<br>Door     Badge Validator                             | O Wireless Lock                   | No Trans                     | action for Valid<br>edule Violate Override |                 |        |
| Assign to Access Group from Reader<br>Bluetooth MAC (Last 8 digits) | None                              | Badge Us Escort En           | e Limit Controller<br>abled<br>e           |                 |        |
| Integration Profile                                                 | BioMetric Integration MadEye      | Double R     Alarm Shi       | ead Holds Door Unlocked<br>unt Reader      |                 |        |

- 6. Go to Access > Access Groups and add the reader to an access group. You must set a "Time Schedule" for the reader. Then press Save.
- 7. **Stop** all Services by opening the program called **DBUtility4K**

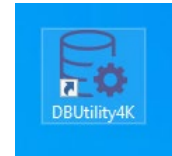

8. Navigate to C:\program files (x86)\CardAccess4k folder. Right click the file named CardAccess.EventActionProcessor.exe.config and select "Open With," and select notepad

|                                                                                   | Name                                                                                                    | Date modified                                                                                                    | Туре                                                                                                    | Size                                            |
|-----------------------------------------------------------------------------------|----------------------------------------------------------------------------------------------------|----------------------------------------------------------------------------------------------------|----------------------------------------------------------------------------------------------------|-------------------------------------------------|
|                                                                                   | VideoOS.DatabaseUtility.MediaStorage.dll                                                                                                    | 6/23/2022 4:10 PM                                                                                                    | Application exten                                                                                                    | 4,347 K                                         |
|                                                                                   | VideoOS.IdentityServer.Common.dll                                                                                                    | 6/23/2022 4:10 PM                                                                                                    | Application exten                                                                                                    | 98 K                                            |
|                                                                                   | VideoOS.LogServer.Communication.dll                                                                                                    | 6/23/2022 4:10 PM                                                                                                    | Application exten                                                                                                    | 275 K                                           |
|                                                                                   | * VideoOS.Management.Common.dll                                                                                                    | 6/23/2022 4:10 PM                                                                                                    | Application exten                                                                                                    | 227 8                                           |
|                                                                                   | VideoOS.Management.VmoClient.dll                                                                                                    | 6/23/2022 4:10 PM                                                                                                    | Application exten                                                                                                    | 945 8                                           |
|                                                                                   | VideoOS.Platform.AccessControl.dll                                                                                                    | 6/23/2022 4:10 PM                                                                                                    | Application exten                                                                                                    | 58 (                                            |
| -<br>-                                                                            | VideoOS.Platform.Common.dll                                                                                                    | 6/23/2022 4:10 PM                                                                                                    | Application exten                                                                                                    | 741                                             |
| · · · · · · · · · · · · · · · · · · ·                                             | VideoOS.Platform.dll                                                                                                    | 6/23/2022 4:10 PM                                                                                                    | Application exten                                                                                                    | 3,8471                                          |
| on                                                                                | VideoOS.Platform.DriverFramework.dll                                                                                                    | 6/23/2022 4:10 PM                                                                                                    | Application exten                                                                                                    | 243 1                                           |
| ocuments                                                                          | VideoOS.Platform.Primitives.dll                                                                                                    | 6/23/2022 4:10 PM                                                                                                    | Application exten                                                                                                    | 101 (                                           |
|                                                                                   | VideoOS.Platform.SDK.dll                                                                                                    | 6/23/2022 4:10 PM                                                                                                    | Application exten                                                                                                    | 1,169 (                                         |
|                                                                                   | VideoOS.Platform.SDK.Export.dll                                                                                                    | 6/23/2022 4:10 PM                                                                                                    | Application exten                                                                                                    | 134                                             |
|                                                                                   | VideoOS.Platform.SDK.Log.dll                                                                                                    | E/33/3034 A/3E DAA                                                                                                    | Ann Castlan and a                                                                                                    |                                                 |
|                                                                                   | VideoOS.Platform.SDK.Media.dll                                                                                                    | How do you want to o                                                                                                    | non this file?                                                                                                    |                                                 |
|                                                                                   | VideoOS.Platform.SDK.RemoteRetrievalTasks.dll                                                                                                    | How do you want to o                                                                                                    | pen this nie:                                                                                                    |                                                 |
|                                                                                   | VideoOS.Platform.SDK.Ul.dll                                                                                                    |                                                                                                    |                                                                                                    |                                                 |
|                                                                                   | VideoOS.Platform.Transact.dll                                                                                                    | Notepad                                                                                                    |                                                                                                    |                                                 |
|                                                                                   | VideoOS.Toolkit.dll                                                                                                    |                                                                                                    |                                                                                                    |                                                 |
|                                                                                   |                                                                                                    |                                                                                                    |                                                                                                    |                                                 |
|                                                                                   | VideoOS.Toolkit.Pinvoke.dll                                                                                                    |                                                                                                    |                                                                                                    |                                                 |
|                                                                                   | VideoOS.Toolkit.Pinvoke.dll VideoOS.ULCommon.WPF.dll                                                                                                    | More apps $\downarrow$                                                                                                    |                                                                                                    |                                                 |
|                                                                                   | VideoOS.Tooliit.Pinvoke.dll     VideoOS.UI.Common.WPF.dll     VideoOS.UI.Common.WPF.VideoPlayer.dll                                                                                                    | More apps $\downarrow$                                                                                                    |                                                                                                    |                                                 |
|                                                                                   | <ul> <li>Video OS, Toolkit, Pinvoke, dll</li> <li>Video OS, ULCommon, WPF, dll</li> <li>Video OS, ULCommon, WPF, Video Player, dll</li> <li>Video OS, ULL'Inies, dll</li> </ul>                                                                                                    | More apps ↓                                                                                                    |                                                                                                    |                                                 |
| (E)                                                                               | VidecOS.Tooltit/Pinvoks.dll     VidecOS.ULCommon.WPF.dll     VidecOS.ULCommon.WPF.VidecPlayer.dll     VidecOS.Jtilifies.dll     VidecOS.Jtilifies.dll                                                                                                    | More apps ↓                                                                                                    | to open .config file                                                                                                    | 5                                               |
| (E)<br>(F)                                                                        | VideoOS Jostiki/Pinvekr.dll VideoOS JULCermon.WPF.dll VideoOS JULCermon.WPF.VideoPisyer.dll VideoOS JULTities.dll VideoOS JULTities.dll VideoOS JULTities.dll                                                                                                    | More apps ↓<br>✓ Always use this app 1                                                                                                    | to open .config file                                                                                                    | 5                                               |
| (E)<br>(F)                                                                        | Váscó S Testik Provist all     Váscó S Testik Provist all     Váscó S Ul Common MPF d'II     Váscó S UL Common MPF Váscó Raynadl     Váscó S UL Common MPF Váscó Raynadl     Váscó Váscó All     Váscó MFT Media all     Váscó Media all                                                                                                    | More apps ↓<br>✓ Always use this app 1                                                                                                    | to open .config file                                                                                                    | 5                                               |
| (F)<br>(F)<br>)<br>\\WIN-13T9MT5CC4E) (Z:)                                        | VideoCS TeolikiProvidual VideoCS TeolikiProvidual VideoCS U.Common XVF VideoPhyteufil VideoCS U.Common XVF VideoPhyteufil VideoCS U.Common XVF VideoPhyteufil VideoPhyteufil VideoVideoPhyteufil VideoPhyteufil VideoVideoPhyteufil VideoPhyteufil VideoVideoPhyteufil VideoPhyteufil Vi                                                                                                    | More apps ↓<br>✓ Always use this app 1                                                                                                    | to open .config file<br>OK                                                                                                    | 5                                               |
| (F;)<br>(F;)<br>)<br>\\WW-13T9MTSCC4E) (Z;)                                       | Video3: Solida Processal Video3: Solida Processal Video3: Ul Conneros NPF VideoPayned1 Video3: Ul Conneros NPF VideoPayned1 Video1: Video1: V                                                                                                    | More apps $\downarrow$<br>Always use this app t                                                                                                    | to open .config file<br>OK                                                                                                    | 5                                               |
| (F;)<br>(F;)<br>)<br>\\WIN-13T9MT3CC4E) (Z;)                                      | Video3: Solida Procestal Video3: Solida Procestal Video3: Lacronox NVP-41 Video3: Lacronox NVP-41 Video3: Ultra-coli Al Video3: Ultra-coli Al Video3: Ultra-coli Al Video3: Al Video3: Al                                                                                                    | More apps ↓<br>✓ Always use this app 1<br>3/25/2021 (136 ±0/)                                                                                                    | to open .config file<br>OK<br>Application exten                                                                                  | 5                                               |
| (F;)<br>(F)<br>)<br>\\WIN-13T9MTSCC4E) (Z:)                                       | Vedeo35. Solida Prosta all Vedeo35. Solida Prosta all Vedeo51. Common WP4 VedePlayer.all Vedeo51. Solida Proved Mill Vedeo51. Solida Pri VedePlayer.all Vedeo51. Solida Pri VedePlayer.all Vedeo51. Solida Pri VedePlayer.all Vedeplayer.new.WD2.201 VedePlayer.wwWD2.001 VedePlayer.wwWD2.001 VedPlayer.wwWD2.001 VedePlayer.wwWD2.001 VedPlayer.wwWD2.001 VedPlayer.ww                                                                                                    | More apps ↓<br>✓ Always use this app 1<br><sup>5/25/8251</sup> 1186 A//<br><sup>6/22/8262 + 1196 A//<br/><sup>6/22/8262 + 1976</sup></sup>                                                                                                    | OK                                                                                                    | 5<br>113<br>2,346                               |
| (F;)<br>(F;)<br>)<br>\\WIN-13T9MTSCC4E( (Z;)                                      | Valeo35 Usint#Protectal<br>Valeo35 Usint#Protectal<br>Valeo50 Ulacomon XMP6 all<br>Valeo50 Ulacomon XMP6 ValeoPoyre all<br>Valeo50 Ulinec all<br>Valeo50 Ulinec all<br>Valeo50 Ulinec all<br>Valeo50 Valeo50 Ulinec all<br>Valeo50 Valeo50 Ulinec all<br>Valeo50 Valeo50 Ulinec all<br>Valeo50 Valeo50 Ulinec all<br>Valeo50 Valeo50 Ulinec all<br>Valeo50 Valeo50 Ulinec all<br>Valeo50 Valeo50 Ulinec all<br>Valeo50 Valeo50 Ulinec all<br>Valeo50 Valeo50 Ulinec all                                                                                                    | More apps ↓<br>Maways use this app 1<br>3/25/3021 1756 A0/<br>6/27/2022 410 FM<br>6/27/2022 410 FM                                                                                                    | OK<br>Application exten<br>Application exten                                                                                     | 5<br>113<br>2,346<br>34                         |
| (F;)<br>(F;)<br>)<br>(WIN-1379MTSCC4E) (Z;)<br>3.6.3                              | Video3, Soluti-Protostall Video3, Soluti-Protostall Video3, Carrons VMP-all Video3, Carrons VMP-all Video1, Soluti-Protostall Video4, Soluti-Soluti-                                                                                                    | More apps  Aways use this app 1 We aways use this app 1 We aways the away of the away We away away away away away away away awa                                                                                                    | OK<br>Application exten<br>Application exten<br>Application exten                                                                | 113 I<br>2,346 I<br>341<br>2,051 I              |
| (F)<br>(F)<br>)<br>(WIN-13T9MTSCC4T) (Z)<br>3.6.3<br>Recluse                      | Valco3: Solial-Procestal<br>Valco3: Solial-Procestal<br>Valco3: U.Corrono.WPF ValcoPioyre dl<br>Valco3: U.Corrono.WPF ValcoPioyre dl<br>Valco3: U.Silles dl<br>Valco3: U.Silles dl<br>Valco3: Valco3: Valco3: U.S.<br>Valco3: Valco3: Valco                                                                                                    | More apps ↓<br>Always use this app 1<br>3755 2655 1176 207<br>472 2022 41 69 A<br>472 2022 41 69 A<br>472 2022 41 69 A<br>472 2022 41 69 A                                                                                                    | OK<br>Application exten<br>Application exten<br>Application exten<br>Application exten<br>Application exten                      | 5<br>1131<br>2,3461<br>341<br>2,8511<br>11      |
| (F)<br>(F)<br>(WIN-1319M15CC4E) (Z)<br>3.6.3<br>Reckup                            | Video23. Soluti-Private at all Video23. Soluti-Private at all Video23. InCommon XMP4 all Video23. InCommon XMP4 all Video31. Soluti-Ammon XMP4 and Video34. All Video34. All                                                                                                    | More apps ↓<br>More apps ↓<br>Note: the app 1<br>Note: the app 1<br>Note: the app | OK<br>Application exten<br>Application exten<br>Application exten<br>CONTIG File<br>CONTIG File                                  | 5<br>1131<br>2,346<br>341<br>2,8511<br>11       |
| (F)<br>(F)<br>(WIN-13TBMTSCC4F) (Z)<br>3.863<br>8echup                            | Video3. Soluti Provide all     Video3. Licenness NPF all     Video3. Licenness NPF all     Video3. Licenness NPF all     Video3. Linkes all     Video3. Linkes all     Video3. Lin                                                                                                    | More apps ↓<br>More apps ↓                                                                                                    | OK<br>OK<br>Application estin<br>Application estin<br>Application estin<br>CONITG File<br>CONITG File<br>CONITG File             | 5<br>1131<br>2,346<br>341<br>2,8511<br>11<br>11 |
| (F; )<br>(F; )<br>)<br>(WIN-13T9MTSCC4[) (Z; )<br>3.6.3<br>Reckup<br>ier Pics New | Vedeo3. Solute.Process.edl     Vedeo5.Info.ermon.WP4.il     Vedeo5.Info.ermon.WP4.il     Vedeo5.Info.ermon.WP4.info.ermon.WP4.info.ermon                                                                                                    | More apps ↓                                                                                                    | OK<br>OK<br>Application exten<br>Application exten<br>Application exten<br>CONITG THE<br>CONITG THE<br>CONITG THE                | 113<br>2,346<br>341<br>2,851<br>11<br>11<br>11  |
| (6)<br>(7)<br>)<br>()(WN-1373MTSCC4) (2)<br>2.86.3<br>Beckup<br>for Pice New      | <ul> <li>Valcol3, SolukiP-inocial</li> <li>Valcol3, Correns XMP4 at<br/>Valcol3, Correns XMP4 at<br/>Valcol3, Correns XMP4 at<br/>Valcol3, Correns XMP4 at<br/>Valcol3, Correns At<br/>Valcol3, Correns At<br/>Valcol3, Corren</li></ul> | More apps ↓<br>More apps ↓                                                                                                    | to open .config file<br>OK<br>Application exten<br>Application exten<br>CONITO File<br>CONITO File<br>CONITO File<br>CONITO File | 113<br>2,346<br>341<br>2,0511<br>11<br>11       |

9. Add your Suricate Server Name (which is the Device Name, listed under 'Properties', of the PC that has the Suricate Server loaded on), in place of the highlighted device name below, then press **File > Save.** 

- CardAccess.EventActionProcessor.exe.config Notepad File Edit Format View Help <?xml version="1.0"?> <configuration> <startup><supportedRuntime version="v4.0" sku=".NETFramework.Version=v4.7.2"/> </startup> <appSettings> <!--<add key="ServerIp" value="EVGENY" />--> <add key="ServerIp" value="RZHU"/> <add key="Port" value="7082"/> <add key="HubName" value="SuricataApiHub"/> </appSettings> <runtime> <assemblyBinding xmlns="urn:schemas-microsoft-com:asm.v1"> <dependentAssembly> <assemblyIdentity name="Newtonsoft.Json" publicKeyToken="30ad4fe6b2a6aeed" culture="neutral" /> <bindingRedirect oldVersion="0.0.0.0-12.0.0.0" newVersion="12.0.0.0" /> </dependentAssembly> </assemblyBinding> </runtime> </configuration>
- 10. Start all Services by closing the program called DBUtility4K

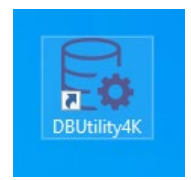

- 11. After the programming is complete, you can test the integration profile by following the steps below.
  - In CA4K, Go to **Personnel** to create a new badge.
  - Enter a First/Last Name and Badge Number
  - Click on the Access Group tab and assign the access group to the User
  - Under the **Personal Tab**, it's <u>required</u> to enter an "SSN# / Unique ID." This number can be any numerical number that gets associated to the personnel user.
  - Optional: Under the Photo Tab, import a photo, which will allow access to that person by facial recognition. (To see the Photo Tab, you must Enable Badging System in System > System Settings > Workstation Settings > General Tab and select Photo Only). If no photo is selected, a default photo will be used. Please refer to the MadEye installation guide for complete info on enrolling secure facial and biometric data.
  - Press Save
  - After the new badge has been saved, with the Suricata client installed, under Users, you should be able to see the user list, with Badge No., Unique ID no. and optional photo, as shown below

| 🔝 Suricata Management System |                       |      |           |       |                 |         |             |              |  |           |
|------------------------------|-----------------------|------|-----------|-------|-----------------|---------|-------------|--------------|--|-----------|
| ļ                            |                       |      | Dashboard | Users | GeneralSettings | RTM     | SystemUsers |              |  |           |
|                              | Users name/ ID/ title |      |           | (     |                 | 2       | Tota        | Sync Devices |  | + Add New |
|                              |                       | Name |           | ID n  | no.             | Badge n | 0.          |              |  |           |
|                              |                       | АВ   |           | 100   | 1001            |         |             |              |  |           |
| <                            | ( )                   |      |           |       |                 |         |             |              |  | >         |